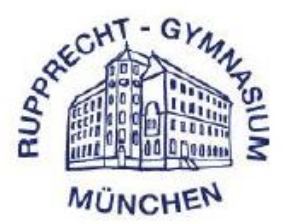

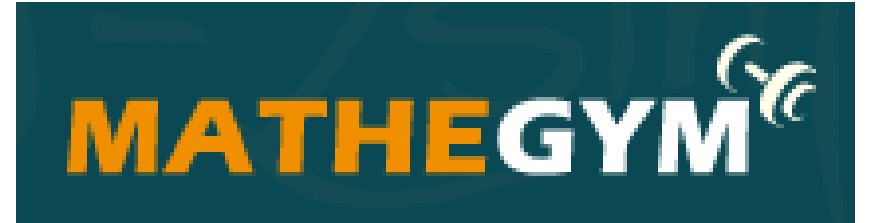

# Registrierungsanleitung

für das Online Training für Gymnasium und Realschule

- 1) REGISTRIERUNG
- 2) LOGIN
- 3) **BENUTZUNG**
- 4) EINSTELLUNGEN IM PRIVATBEREICH
- 5) ZUGANGSDATEN VERGESSEN

Die Schule hat eine Schullizenz für die Lernplattform "Mathegym" gekauft, so dass alle unsere Schüler\*innen diese Plattform kostenlos nutzen können

Schüler\*innen des Rupprecht Gymnasiums können **Mathematik** üben. Latein und Physik sind eingeschränkt nutzbar.

Last update: 06.2021

#### Allgemeine Informationen über Mathegym

Im Rahmen einer Schullizenz können alle Schüler und Lehrer Ihrer Schule das Programm sowohl in der Schule als auch von zu Hause aus frei nutzen – ohne Zusatzgebühren

Mathegym unterstützt Lehrkräfte und Schüler. Die Plattform ermöglicht

- Wiederholung von Grundwissen/Intensivierung ohne Vorbereitung von Arbeitsblättern

- zusätzliches Üben von zu Hause mit viel Hilfestellung und Kontrolle der Ergebnisse
- selbstständiges Nachlernen von versäumtem Stoff
- Übung in Mathematik, Latein und Physik

#### Seit 2007 ist die Plattform online

entwickelt von einem Gymnasiallehrer

Aufgaben für 5. – 12. Klasse Schrittweises Lösen komplexer Aufgaben Video-Tutorials Schüler benutzen Mathegym vor allem zu Hause

Anpassung an den Lehrplan

Die Inhalte von Mathegym sind an den aktuellen Lehrplan angepasst und in Mathematik nach Lehrwerken sortiert.

Im Rahmen einer Schullizenz können Lehrkräfte Ihrer Schule die vorhandenen Aufgaben neu zusammenstellen und fehlende Inhalte ergänzen.

### 1) **REGISTRIERUNG**

Als Lehrer registrieren

Jeder Schüler kann sich selbstständig registrieren (auch von zu Hause aus). Von der Schule werden dazu keine Daten benötigt!

Folgende URL in den Webbrowser \* (Firefox, Internet Explorer, Google Chrome usw.) eingeben,

- <u>https://www.mathegym.de/start</u>
- die Enter Taste drücken folgende Seite erscheint
- "Registrieren" anklicken

| MATHEGYM                 | AUFGABEN/VIDEOS 👻 PREI | SE HILFE INFOS       | - REGISTRIEREN          | LOGIN |
|--------------------------|------------------------|----------------------|-------------------------|-------|
| Dein eigener Acco        | ount                   | × ×                  |                         |       |
| Als Schüler registrieren |                        | Als Lehrer           | registrieren            | 1     |
| Benutzername             |                        | Hier geht's zur kost | enlosen Begistrierung a |       |

| $\succ$ | Folgende Felder ausfüllen: Benutzername*, E-Mail-Adresse,              |
|---------|------------------------------------------------------------------------|
|         | , Passwort *, Woher kennst du uns? (* beides gut merken oder notieren) |

- > Die Nutzungsbedingungen akzeptieren (einen Haken setzen)
- > Auf Speichern klicken

Keine Leerzeichen und Sonderzeichen (außer . \_ - @)

| ATHEGYM <sup>®</sup>                                      | AUFGABEN/VIDEOS + PR                                    | EISE HILFE INFOS • REGISTRIEREN LLC |  |  |
|-----------------------------------------------------------|---------------------------------------------------------|-------------------------------------|--|--|
| ein eigener Acco                                          | unt                                                     | $Q_{o} \times $                     |  |  |
| Als Schüler registrieren                                  |                                                         | Als Lehrer registrieren             |  |  |
| Benutzername                                              | Hier geht's zur kostenlosen Registrierung als<br>Lehrer |                                     |  |  |
| E11ka_RG<br>Keine Leerzeichen und Sonderzeichen (außer @) |                                                         | Als Lebrar registrieren             |  |  |
| E-Mail                                                    |                                                         |                                     |  |  |
| erika.mustermann@web.de                                   |                                                         |                                     |  |  |
| Passwort                                                  |                                                         |                                     |  |  |
| •••••                                                     |                                                         |                                     |  |  |
| mindestens 6 Zeichen                                      |                                                         |                                     |  |  |
| Passwort wiederholen                                      |                                                         |                                     |  |  |
| •••••                                                     |                                                         |                                     |  |  |

~

Woher kennst du uns?

Speichern

Mit den AGB und der Verarbeitung meiner Daten gemäß der Datenschutzerklärung erkläre ich mich einverstanden.

andere

- An die angegebene E-Mailadresse wird nun eine E-Mail geschickt, die das weitere Vorgehen erklärt.
- > In der erhaltenen E-Mail steht ein wichtiger Link:
  - 1) Bestätigung der Registrierung durch Anklicken erhält man eine E-Mail-Bestätigung

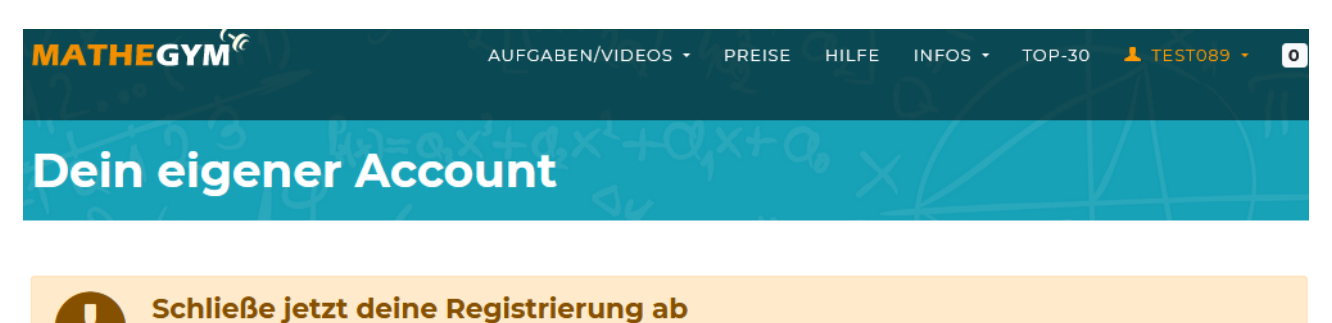

Bitte klicke auf den Aktivierungslink, den wir an deine E-Mail-Adresse "hamed.ibrahim@web.de" geschickt haben. Danach kannst du mit der Einrichtung deines Benutzerkontos fortfahren und wählen, ob dein Konto im Rahmen einer Schullizenz oder privat genutzt werden soll.

#### Keine Email erhalten?

Klicke auf folgenden Button, und wir schicken dir erneut den Aktivierungslink an deine Email-Adresse "hamed.ibrahim@web.de".

🖸 Email erneut senden

Email-Adresse ändern

Ist die angegeben Emailadresse "hamed.ibrahim@web.de" falsch? Klicke hier, um deine Email-Adresse zu ändern.

💉 Email-Adresse ändern

#### Hier ist ein Beispiel. Dann bekommt man z.b so eine E-Mail zugeschickt

| 加<br>WEB | 🗜 E-Mail           |            | Start    | E-Mail       | Adressbuch      | 23<br>Kalender | Online-Speicher      | (The second second seco | @<br>Domains |       | Office     | Online-Fitr |
|----------|--------------------|------------|----------|--------------|-----------------|----------------|----------------------|----------------------------------------------------------------------------------------------------|--------------|-------|------------|-------------|
| E-N      | Mail schreiben 👩 F | AX SMS     |          | schen        |                 |                |                      |                                                                                                    |              |       | Sortierung | ~ [目、       |
| Suc      | he                 | ۹.         | 🗌 🔵 info | @mathegy     | m.de            | Deine An       | meldung bei Mathe    | gym                                                                                                    |              | 14:13 | 3 Uhr      | 12,67 KB 🖞  |
|          | Ungelegen          | 1          | Dr. C    | Christian Th | aller Kieferort | . 🖉 Termin     | erinnerung           |                                                                                                    |              | 08:3  | 5 Uhr      | 28,76 КВ 🏌  |
| -        | Favoriten          | -          | Dr. C    | Christian Th | aller Kieferort | . 🥒 Termin     | erinnerung           |                                                                                                    |              | 08:3  | 5 Uhr      | 28,76 KB 🏌  |
| õ        | Freunde & Bekannte | C          | auto     | -confirm@a   | amazon.de       | Sprachein      | istellungen aktualis | iert                                                                                                    |              | 01:12 | 2 Uhr      | 16,47 KB 🖞  |
| ?        | Unbekannt          | <b>∛</b> 1 | Lidl-    | Onlineshop   |                 | Paket zug      | gestellt: Wir sagen  | Danke!                                                                                                    |              | 00:52 | 2 Uhr      | 135,54 КВ 🏌 |

#### Auf den Link klicken um die Registrierung abzuschließen

#### Deine Anmeldung bei Mathegym

🞽 Von: 🛛 info@mathegym.de 🕀

Vollansicht schließen 23.01.2021 um 14:13 Uhr

#### Mathegym

Online-Training für Gymnasium und Realschule

\*\*\* Bitte auf diese E-Mail nicht antworten, da sie automatisch generiert wurde! \*\*\*

#### Hallo test089,

herzlich willkommen bei Mathegym! Um die Registrierung abzuschließen, bitte auf folgenden Aktivierungslink klicken:

Bestätigung der E-Mail-Adresse

http://mathegym.de/email-verifizierung?id=434056&code=8e03747c8eb3ff7bef33ac13e1318db9

Viel Spaß mit Mathegym!

www.mathegym.de

Rainer Ammel Zacharias-Werner-Straße 18 81241 München info@mathegym.de

Hinweis: Sie erhalten diese E-Mail, weil Sie bei Mathegym als Nutzer registriert sind. Um keine automatischen E-Mails mehr zu bekommen, beantragen Sie bitte die Löschung Ihres Zugangs. Eine automatische Löschung erfolgt bei Nichtnutzung nach spätestens einem Jahr.

Sollten Sie diese E-Mail irrtümlich erhalten haben, bitten wir um Entschuldigung - vermutlich hat ein anderer Nutzer einen Fehler bei der Angabe seiner E-Mail-Adresse gemacht. In diesem Fall bitte nicht auf den oberen Link klicken, sondern diese E-Mail einfach löschen.

Danach wird man automatisch an folgende Seite umgeleitet, um ein Schülerkonto einzurichten. Dann müssen Sie nach unten scrollen, um unsere Schule zu finden

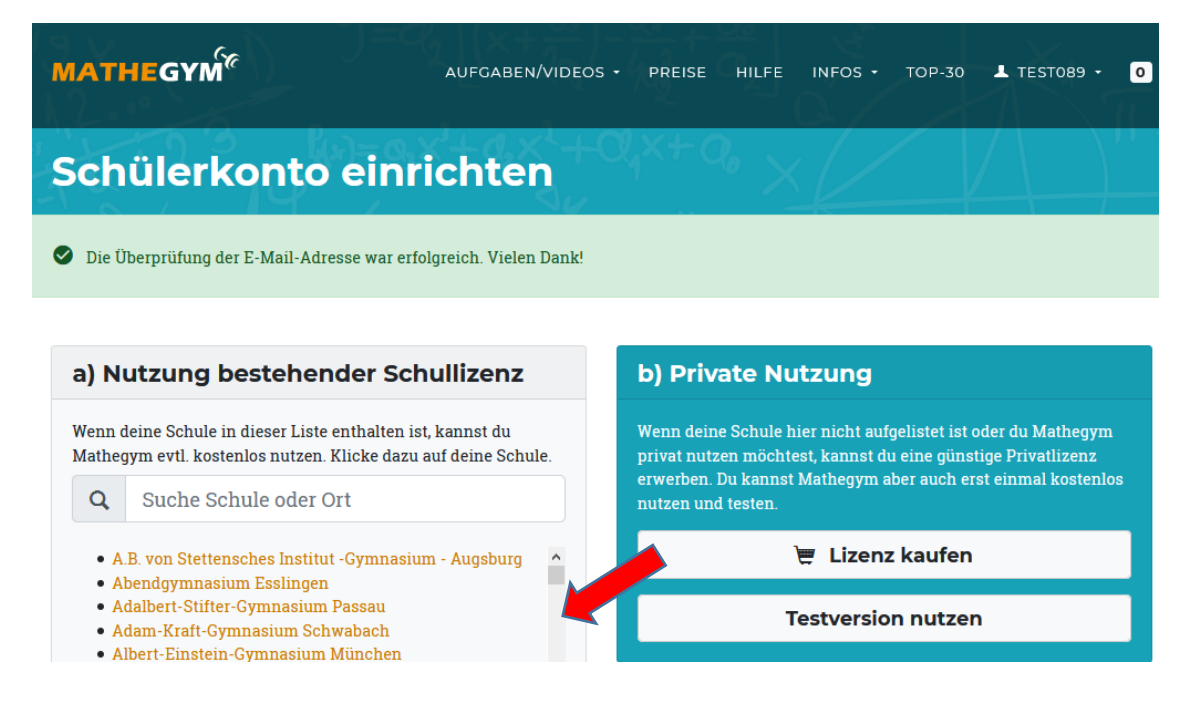

#### Unsere Schule "Rupprecht-Gymnasium München" auswählen und anklicken Vorname, Nachname und Klasse eingeben und auf Speichern klicken

| IATHEGYM <sup>®</sup>                                                                                           | AUFGABEN/VIDEOS - PRI                                                                                                    | EISE HILFE               | INFOS - TOP-30 上 TEST089 -                                                           |
|----------------------------------------------------------------------------------------------------|----------------------------------------------------------------------------------------------------|--------------------------|--------------------------------------------------------------------------------------|
| lutzung best                                                                                                    | ehender Schulliz                                                                                                    | enz                      |                                                                                      |
| Falsche Schule? Zurück zur Schula                                                                               | uswahl                                                                                                    |                          |                                                                                      |
| Rupprecht-Gymnasiu                                                                                              | m München                                                                                                    |                          | Keine Lust auf Warten?                                                               |
| Diese Schule besitzt eine Mathegym<br>Mathegym kostenlos nutzen. Fülle o<br>diese Daten und schaltet deinen Act | l-Lizenz. Wenn du dort Schüler bist, kannst d<br>lazu bitte das Formular aus. Deine Schule üb<br>sount bei Berechtigung frei. Bitte habe etwas | lu<br>erprüft<br>Geduld, | Du kannst auch eine günstige<br>Privatlizenz erwerben und Mathegym<br>sofort nutzen. |
| dies kann einige Tage dauern. Wenn<br>einen Monat erwerben und sofort lo<br>Vorname                             | i es dringend ist, kannst du auch eine Privatl<br>slegen (siehe rechts).                                                                       | izenz für                | Private Nutzung                                                                      |
| erika                                                                                                    |                                                                                                    |                          |                                                                                      |
| Nachname                                                                                                    |                                                                                                    |                          |                                                                                      |
| mustermann                                                                                                    |                                                                                                    |                          |                                                                                      |
| Schulklasse                                                                                                    |                                                                                                    |                          |                                                                                      |
| 5a                                                                                                    |                                                                                                    |                          |                                                                                      |
| z.B. 7e oder Q11                                                                                                |                                                                                                    |                          |                                                                                      |
|                                                                                                    |                                                                                                    |                          |                                                                                      |
| Speichern                                                                                                    |                                                                                                    |                          |                                                                                      |
|                                                                                                    |                                                                                                    |                          |                                                                                      |

#### Danach werden Sie automatisch an folgende Seite umgeleitet.

| MATHEGYM                                                                                                    | AUFGABEN/VIDEOS • PREISE HILFE TOP-30 上 TEST089 • 0                                                                                                    |
|----------------------------------------------------------------------------------------------------|----------------------------------------------------------------------------------------------------|
| Nutzung bestehende                                                                                                    | er Schullizenz                                                                                                    |
| Wichtig                                                                                                    | Vielen Dank!                                                                                                    |
| Voraussetzung für die Freischaltung ist die<br>Abgabe einer Einwilligungserklärung. Bitte lade<br>das Formular herunter, fülle es aus und gebe es<br>bei deiner Schule ab. Solange diese Einwilligung | Sobald du die Einwilligungserklärung abgegeben hast, wird deine<br>Schule deine Daten prüfen und deinen Account freischalten. Wir<br>informieren dich per E-Mail, wenn es soweit ist. |
| deiner Schule nicht vorliegt, kann die<br>Freischaltung nicht durchgeführt werden!                                                                                                    |                                                                                                    |
| Ł Einwilligungserklärung                                                                                                    | Du kannst jetzt loslegen                                                                                                    |
| Download                                                                                                    | Bis zu deiner Freischaltung ist der Funktionsumfang noch eingeschränkt.                                                                                                    |

Achtung: Wird das Formular zu spät abgegeben, ist möglicherweise deine Registrierung bis dahin schon wieder gelöscht.

Zu den Aufgaben

Wir wünschen dir viel Spaß beim Üben!

Aber du kannst bereits jetzt bei allen Aufgaben auf Level 1 und 2 zugreifen.

#### Freischaltung seitens der Schule -

Die PDF Datei "Einwilligung" downloaden, ausdrucken und ausgefüllt möglichst bald in der Schule beim Sekretariat oder bei der Klassenleitung abgeben. Besteht keine Möglichkeit zum Drucken, kann das Formblatt "Einwilligung" bei

der Lehrkraft oder beim Sekretariat abgeholt werden.

#### Das Formular soll so aussehen

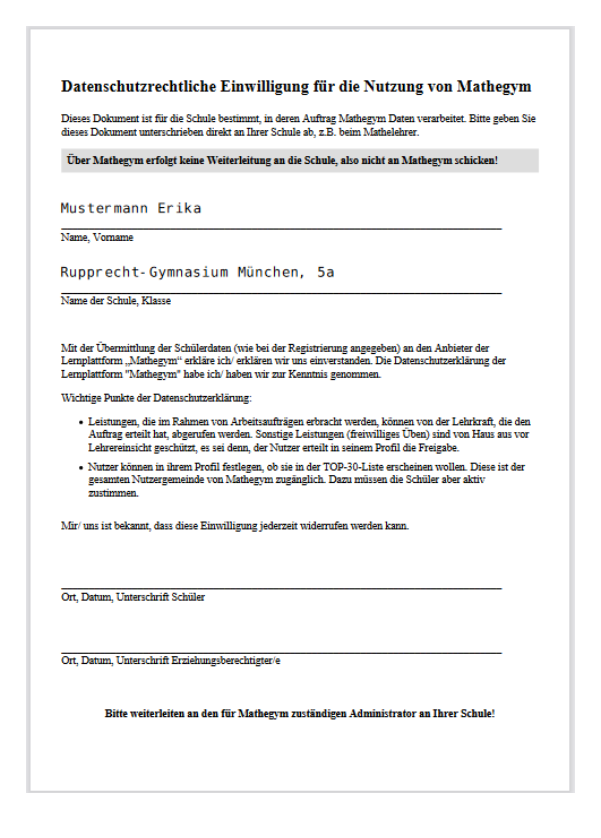

Der Registrierungsprozess ist nun abgeschlossen. Damit kann das Kind die Plattform im vollem Umfang nutzen. Erst wenn die vollständig ausgefüllte und unterschriebene Datenschutzerklärung bei der Mathematiklehrkraft abgegeben wurde, kann die/der Schuladmin "Frau Reda" den Account freischalten.

Nach der Freischaltung durch die Lehrkraft (Information kommt per E-Mail mit "Benutzerkonto freigeschaltet") kann Mathegym vollständig genutzt werden. Die Anmeldung im Portal kann nun erfolgen.

### 2) LOGIN

- > Die Lernplattform: <u>www.mathegym.de</u> öffnen
- > Auf Login klicken
- Benutzername und Kennwort eingeben

| MATHEGYM | AUFGABEN/VIDEOS • PREISE | HILFE | INFOS - | REGISTRIEREN |  |
|----------|--------------------------|-------|---------|--------------|--|
| Login    |                          |       |         |              |  |

| Ich habe bereits ein Benutzerkonto                                              | Ich bin neu hier                                                                          |
|---------------------------------------------------------------------------------|-------------------------------------------------------------------------------------------|
| Erika_RG                                                                        | Um Mathegym als Schüler oder Lehrer nutzen<br>zu können, wird ein Benutzerkonto benötigt. |
| ••••••                                                                          | Benutzerkonto für Schüler erstellen                                                       |
| Dauerhaft einloggen. Dies ist mein Passwort vergessen privater Rechner zuhause. | Benutzerkonto für Lehrer erstellen                                                        |
| Login                                                                           |                                                                                           |

#### > Nach erfolgreicher Anmeldung (Login) erscheint folgende Seite:

| MATHEGYM                            | AUFGABEN/VIDEOS + HILFE TOP-30 上 MARIAM +                                                                                                    |
|-------------------------------------|----------------------------------------------------------------------------------------------------|
| Hallo Ma                            | riam <sup>(x)= 0, x + 0, x +</sup> |
| <u>Übersicht</u><br>Arbeitsaufträge | Dein Benutzerkonto                                                                                                    |
| Statistiken<br>Persönliche Daten    | Mariam Ibrahim   Schüler   6a   Wittelsbacher-Gymnasium München   Vollzugang   User-ID: 257212                                                                                                    |
| Konto-Optionen<br>Passwort          |                                                                                                    |
| Logout                              | Neue Arbeitsaufträge                                                                                                    |

Es sind 4 neue Arbeitsaufträge verfügbar:

#### Die Lernplattform "Mathegym" kann nun vollständig genutzt werden.

#### Viel Spaß beim Rechnen!

Logout

### 3) **BENUTZUNG**

- Nach der erfolgreichen Anmeldung (Login)
- > dann bei Arbeitsaufträge ein Kapitel auswählen (z.B. "Dividieren von Dezimalbrüchen)
- > Das Üben erfolgt durch Anklicken von "Aufgaben"
- Die Aufgaben sind in verschiedenen Schwierigkeitsstufen eingeteilt (Level – siehe rechte Spalte)

## Hallo Test007

| Übersicht                                             | Arbeitsaufträge                                                                       |             |
|-------------------------------------------------------|---------------------------------------------------------------------------------------|-------------|
| Arbeitsaufträge<br>Statistiken<br>Persönliche Daten   | Name                                                                                  | Laufzeit    |
| Einstellungen<br>Konto-Optionen<br>Passwort<br>Logout | Dividieren von Dezimalbrüchen                                                         | Unbefristet |
|                                                       | Freiwillige Übung: Flächeninhalt von Parallelogramm und<br>Dreieck                    | Unbefristet |
|                                                       | Freiwillige Wiederholung: Addieren und Subtrahieren von<br>Brüchen und Dezimalbrüchen | Unbefristet |

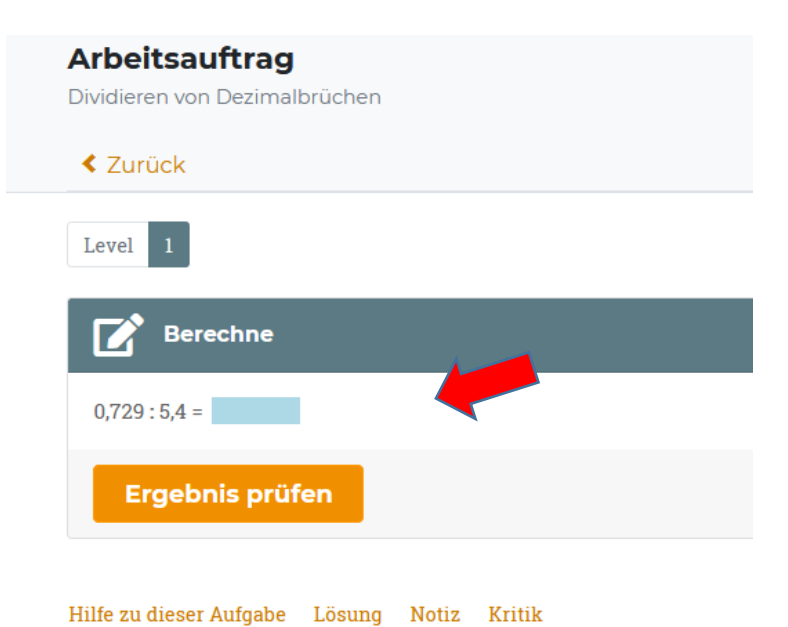

#### **Durch Anklicken von Aufgaben/Videos**

#### haben die Kinder die Möglichkeit entweder Mathe, Physik oder Latein zu üben

| MATHEGYM                                                        | AUFGABEN/VIDEOS - HILFE                               |
|-----------------------------------------------------------------|-------------------------------------------------------|
| Mathe-Aufgaben<br>Bayern, Gymnasium LehrplanPlus (58. Klasse) - | MATHE NACH LEHRPLAN<br>MATHE NACH SCHULBUCH<br>PHYSIK |
| 7. Klasse - Suche Aufgabe                                       |                                                       |

#### Die Erklärung des Kapitels erfolgt durch Anklicken von "Stoff"

| MATHEGYM"                                                    | AUFGABEN/VIDEOS - |
|--------------------------------------------------------------|-------------------|
| Mathe-Aufgaben                                               |                   |
| Bayern, Gymnasium LehrplanPlus (58. Klasse) 🔻                |                   |
| 7. Klasse - Suche Aufgabe                                    |                   |
| 22 Themen vorhanden für 7. Klasse ×                          |                   |
| Terme - Berechnung von Termwerten (07. Klasse)               |                   |
| Berechnung von Termwerten bei Termen mit maximal 2 Variablen |                   |
| 🖉 Aufgaben rechnen 🗧 Stoff ansehen                           |                   |

zu manchen Kapiteln gibt es ein Erklärungsvideo (sehr hilfreich für das Verstehen des Stoffes)

Natürliche Zahlen - veranschaulichen

40 Themen vorhanden für 5. Klasse X

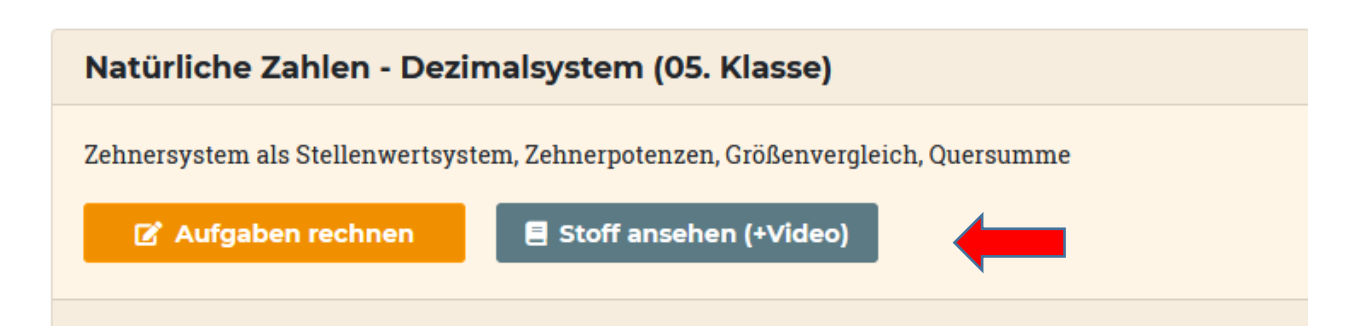

#### > Beispiel: Erklärung des Stoffes mit Video

72 = 8.3.12 14 = 2 · 7 = 1 · 14 Primzahlen: 2,3, 5,7,11,13.00 21340 teilbour duvid

- Es ist möglich, ohne eigenen Lösungsansatz auf "Lösung" zu klicken. Dies ist jedoch nicht empfehlenswert (siehe Warnung)
- Nach zwei erfolgreich gelösten Aufgaben springt der Schüler automatisch auf den nächsten Level.

## 4) EINSTELLUNGEN IM PRIVATBEREICH

# > Den Reiter "Persönliche\_Daten\_" anklicken Hier kann man NUR den Benutzernamen und/oder die E-Mail Adresse ändern

| lbersicht<br>Arbeitsaufträge                          | Persönliche Daten                                              |
|-------------------------------------------------------|----------------------------------------------------------------|
| Statistiken                                           | Benutzername                                                   |
| Personliche Daten                                     | Test007                                                        |
| Einstellungen<br>Konto-Optionen<br>Passwort<br>Logout | Keine Leerzeichen und Sonderzeichen (außer @)<br><b>E-Mail</b> |
|                                                       | Test007@gmail.com                                              |
|                                                       | Vorname                                                        |
|                                                       | Test007                                                        |
|                                                       | kann nur vom Schuladmin geändert werden                        |
|                                                       | Nachname                                                       |
|                                                       | Testing                                                        |
|                                                       | kann nur vom Schuladmin geändert werden                        |

 Den Reiter "Passwort" anklicken Hier kann man das Passwort ändern

| Übersicht<br>Arbeitsaufträge                                                                     | Passwort ändern                                                                               |
|--------------------------------------------------------------------------------------------------|-----------------------------------------------------------------------------------------------|
| Statistiken<br>Persönliche Daten<br>Einstellungen<br>Konto-Optionen<br><u>Passwort</u><br>Logout | Dein Benutzername:<br>Test007<br>Aktuelles Passwort<br>Neues Passwort<br>mindestens 6 Zeichen |
|                                                                                                  | Neues Passwort (wiederholen) Speichern                                                        |

#### Den Reiter "Einstellungen" anklicken

Hier können folgende Einstellungen können vorgenommen werden:

#### Änderung des Passwortes

Schüler können ihre Leistungen für Lehrer einsehbar machen

Die Lehrer können nur folgendes sehen

- welche Themen der Schüler geübt hat
- wie viele Aufgaben bearbeitet wurden
- und welche Durchschnittsnote der Schüler bekommen hat.

Schüler können einstellen, ob sie in der Top 30 -Liste erscheinen wollen

Übersicht Arbeitsaufträge Statistiken Persönliche Daten <u>Einstellungen</u> Konto-Optionen Passwort Logout

#### Einstellungen

#### Noten ausblenden

Bitte ankreuzen, wenn beim Üben keine Noten ange

#### 🖂 Leistung für Lehrer einsehbar

Hier ermöglichst du den Lehrern deiner Schule, sän können von der Lehrkraft immer abgerufen werden

#### 🗌 Top-30-Listen aktivieren

Bitte ankreuzen, wenn dein Benutzername für alle a gesammelt hast.

#### 🗹 Wochenpensum aktivieren

Wenn angekreuzt, wirst du wöchentlich per E-Mail

#### E-Mail Eltern

hamed.ibrahim@web.de

Wenn du hier die E-Mail-Adresse deiner Eltern eint

#### Wunsch an die Eltern

ich überlege noch

Ein Wunsch, den deine Eltern dir erfüllen können, v

#### Speichern

## 5) ZUGANGSDATEN VERGESSEN

Mein Kind kann sich in Mathegym nicht einloggen? Das kann mehrere Ursachen haben: Falsche Eingabe von Benutzername oder Passwort unter Login sich ein neues Passwort schicken lassen Bei der Anmeldung wurde die Schule nicht ausgewählt nochmals registrieren und Mathelehrer informieren Die Einverständniserklärung wurde nicht abgegeben nachholen und evtl. nochmals registrieren• Es wurde nur die Einverständniserklärung abgegeben aber es wurde keine Registrierung in Mathegym vorgenommen Registrierung nachholen und nochmals Mathelehrer informieren

Hat man das Passwort vergessen, kann durch Anklicken auf "Zugangsdaten vergessen" ein neues festgelegt werden.

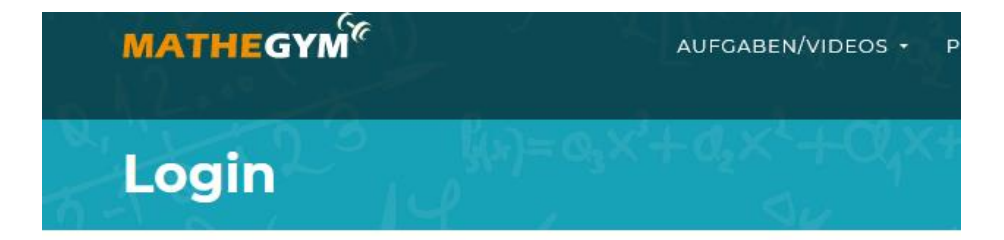

| Ich ł           | nabe bereits ein Benutze                               | rkonto             |
|-----------------|--------------------------------------------------------|--------------------|
| 1               | test007                                                |                    |
| 8               | ••••                                                   |                    |
| Daue<br>private | erhaft einloggen. Dies ist mein<br>er Rechner zuhause. | Passwort vergessen |
|                 | Login                                                  |                    |

#### Da muss man die E-Mail adresse eingeben und auf Abschicken klicken

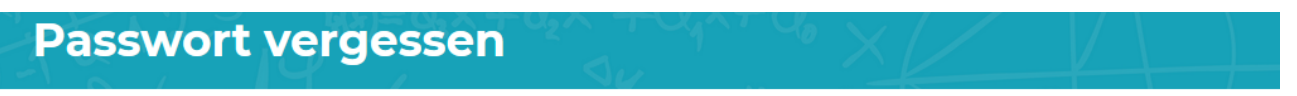

Bitte trage hier deine E-Mail-Adresse oder deinen Benutzernamen ein, mit denen du dich bei uns registriert hast. Wir mailen dir einen Link, mit dem du ein neues Passwort erstellen kannst.

|  | E-Mail oder Benutzer | name |
|--|----------------------|------|
|  | hamed2345@gmail.com  |      |
|  | Abschicken           |      |

#### An die angegebene E-Mailadresse wird nun eine E-Mail geschickt Für neue Zugangsdaten muss der mitgelieferte Link angeklickt werden

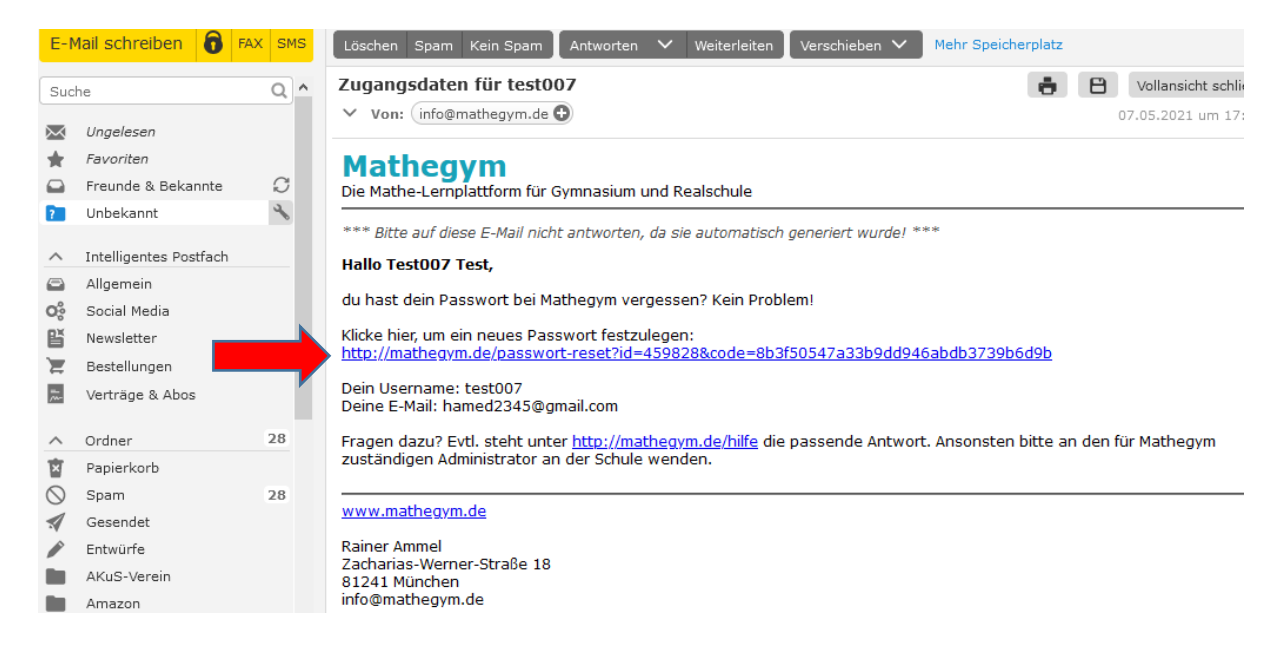

Man wird automatisch auf folgende Seite umgeleitet um ein neues Passwort einzugeben. Bitte das Passwort zwei Mal eingeben, auf speichern klicken und das Passwort notieren

#### Hallo Test007

| Arbeitsaufträge<br>Statistiken<br>Persönliche Daten<br>Einstellungen<br>Konto-Optionen<br><u>Passwort</u><br>Logout | Passwort ändern               |
|----------------------------------------------------------------------------------------------------|-------------------------------|
|                                                                                                    | Dein Benutzername:<br>test007 |
|                                                                                                    | Neues Passwort                |
|                                                                                                    | •••••                         |
|                                                                                                    | mindestens 6 Zeichen          |
|                                                                                                    | Neues Passwort (wiederholen)  |
|                                                                                                    | ••••••                        |
|                                                                                                    |                               |
|                                                                                                    |                               |

## Für Fragen stehen wir Ihnen gerne zur Verfügung!

- Frau Caroline Reda: technischer Ansprechpartner f
  ür das Rupprecht Gymnasium E-Mail: <u>caroline.reda@outlook.de</u>
- Sprechstunde: siehe Sprechstundenplan auf der Schul-HP: http://www.rupprecht-gymnasium.de
- Elternbeirat Rupprecht Gymnasium: <u>http://www.elternbeirat-rupprecht-gymnasium.de/kontakt/</u>

## Wir wünschen allen Nutzern viel Spaß mit der Lernplattform "Mathegym"

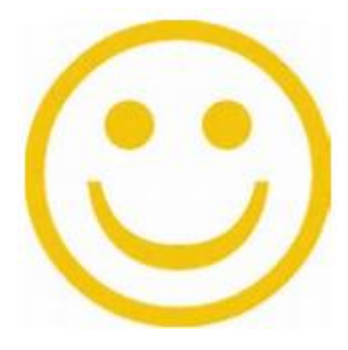

Last update 06.2021